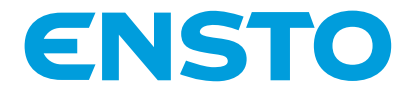

RAK 111 20.10.2016

# Chago Wallbox

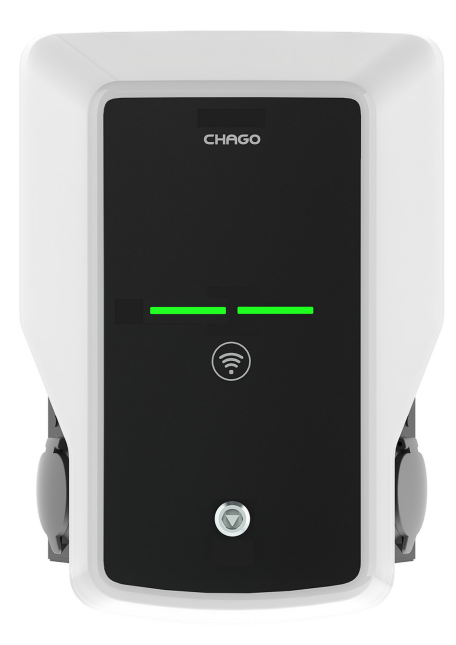

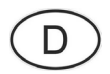

Installationsanleitung

# CE

# Inhalt

|                                                       | _  |
|-------------------------------------------------------|----|
| 1. Chago Wallbox                                      | 3  |
| 2. Sicherheitsanweisungen                             | 3  |
| 3 Lieferumfang                                        | 4  |
| 4. Zubehör                                            | 4  |
| 5. Installationsanleitung                             | 5  |
| 5.1. Vor der Installation                             | 5  |
| 5.2. Installation der Wandhalterung                   | 6  |
| 6. Versorgungsverbindung                              | 9  |
| 7. Inbetriebnahme                                     | 10 |
| 7.1. Anschluss an die Chago Wallbox                   | 10 |
| 7.2. Vornahme der Einstellungen für die Chago Wallbox | 11 |
| 7.3. Inbetriebnahme Standalone-Ladepunkt              | 12 |
| 7.4. Inbetriebnahme Online-Ladepunkt                  | 13 |
| 8. Bedienungsanleitung                                | 15 |
| 8.1. Benutzeroberflächen                              | 15 |
| 8.2. Laden                                            | 15 |
| 9. Technische Informationen                           | 16 |
| 10. Garantie                                          | 17 |
| 11. Maßzeichnung                                      | 17 |
| 12. Installation / Checkliste zur Inbetriebnahme      | 18 |
| 13. Wartung / Präventive Wartungsanweisungen          | 19 |
| 14. Fehlerbehebung                                    | 20 |
| 15. EVB100 Beispiel interner Schaltkreis              | 21 |
| 16. EVB200 Beispiel interner Schaltkreis              | 22 |

# 1. Chago Wallbox

EVB100: Einzelladeeinheit

EVB200: Doppelladeeinheit

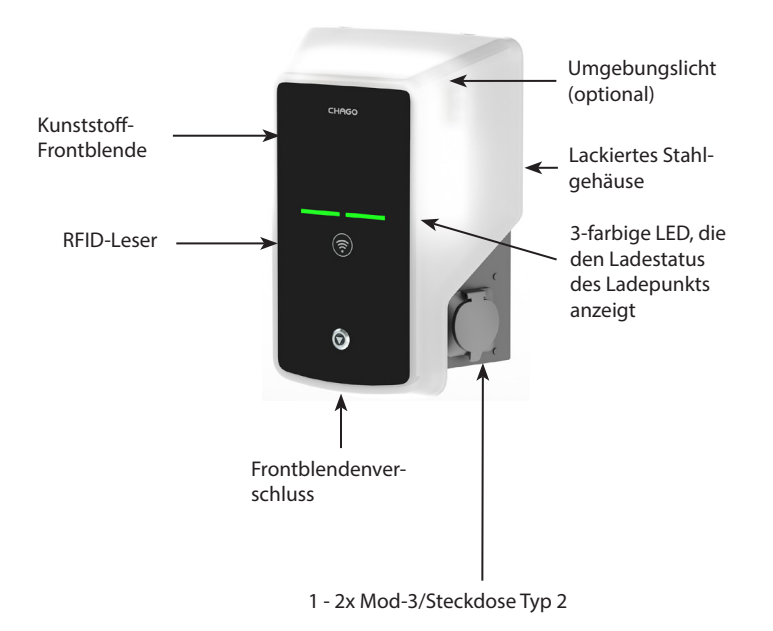

#### 2. Sicherheitsanweisungen

- Die Chago Ladestation muss von einer qualifizierten Fachkraft installiert werden.
- Vor Installation und Verwendung der Ladestation ist die Installationsanleitung sorgfältig durchzulesen.
- Diese Anleitung ist an einem sicheren Ort aufzubewahren, um für spätere Installations- und Wartungsarbeiten verfügbar zu sein.
- Befolgen Sie die Hinweise im Installationshandbuch genau, wenn Sie den Ladepunkt installieren und benutzen.
- Die Installation muss gemäß den lokalen Sicherheitsrichtlinien, Beschränkungen, Abmessungen, Regeln und Standards durchgeführt werden.
- Die in diesem Handbuch aufgeführten Informationen befreien den Benutzer nicht von seiner Pflicht, alle anwendbaren Richtlinien und Sicherheitsstandards zu befolgen.

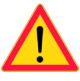

# 3. Lieferumfang

- Chago Wallbox (EVB100 /EVB200)
- Montage- und Bedienungsanleitung
- Optionale Wandhalterung (EVTL40.00)

# 4. Zubehör

# Wandhalterung

Im Lieferumfang enthalten

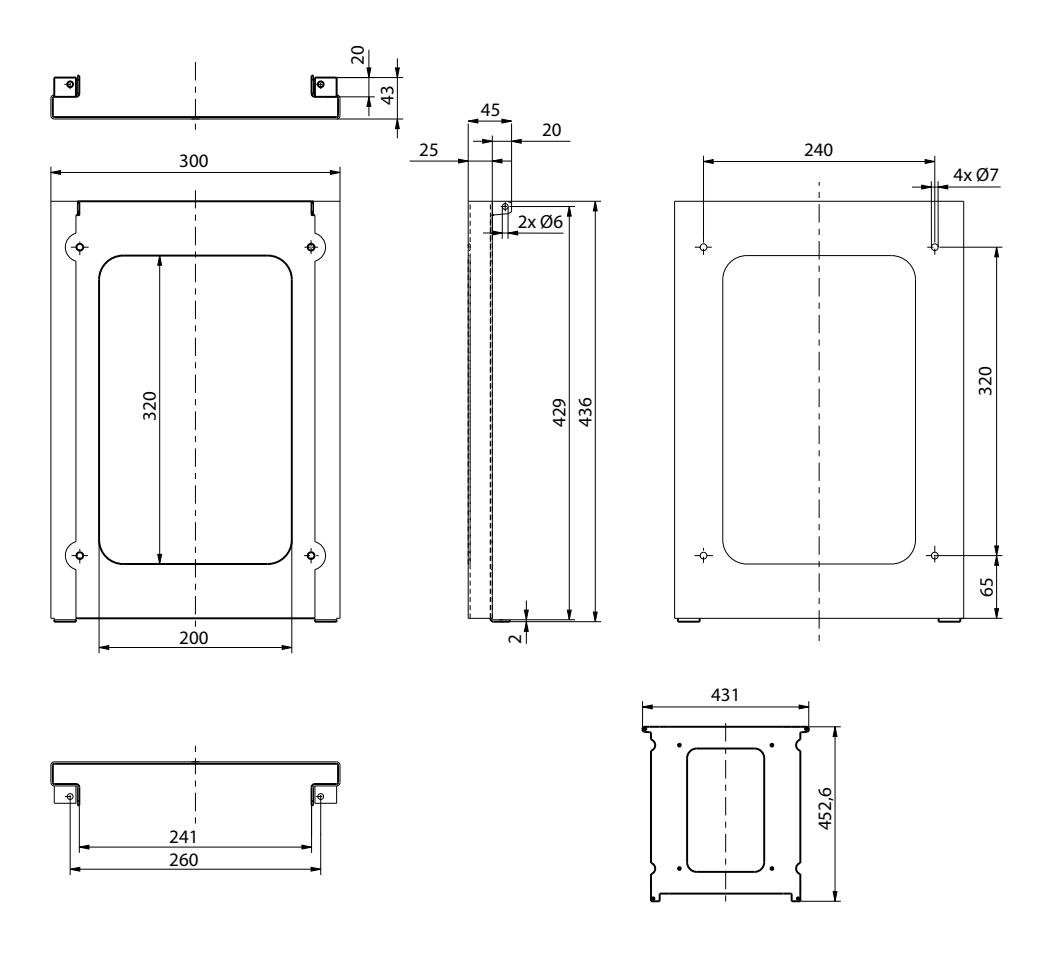

# Flansch

# KOT21715

Im Lieferumfang enthalten.

Hinweis! Kabelverschraubungen sind nicht im Lieferumfang enthalten.

Zusätzlich geeignete Kabelverschraubungen bestellen, die sich für die verwendeten Stromkabelgrößen eignen. Zum Beispiel Ensto KTM...Kabelverschraubung-Serie (Polyamid oder Messing).

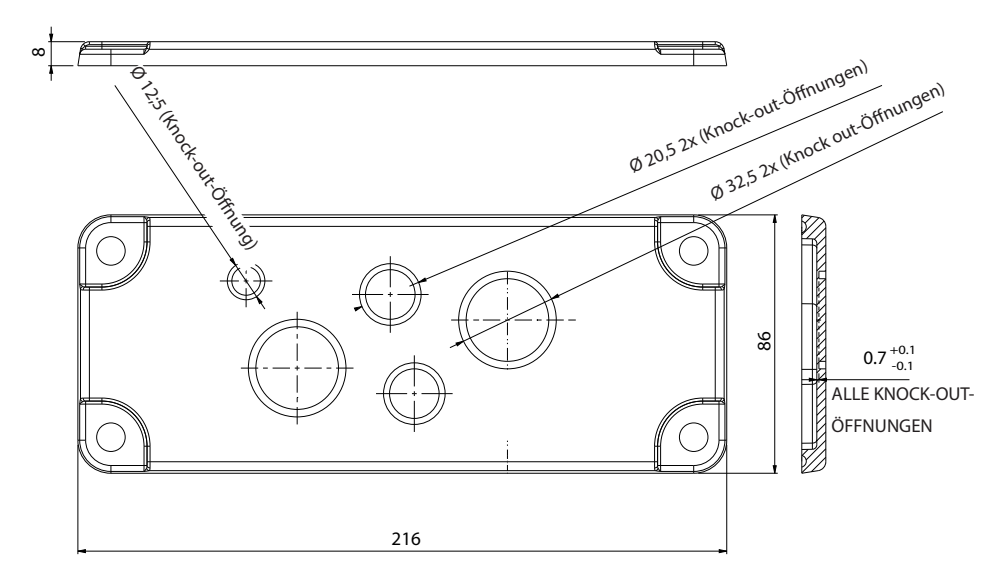

# 5. Installationsanleitung

# 5.1. Vor der Installation

Die Ladestation aus der Verpackung entnehmen. Darauf achten, dass die Oberfläche der Ladestation nach dem Herausnehmen aus der Verpackung nicht zerkratzt wird.

Bei der Auswahl des Installationsorts auf Folgendes achten:

- Den Minimalabstand für die Benutzung und die Wartungsarbeiten einhalten.
- Darauf achten, dass die das Material der Wand, an der die Montage erfolgt, geeignet und solide ist. Montageoberfläche sollte möglichst flach und vertikal sein.
- Um eine optimale Ladeleistung zu garantieren, sollte die Ladestation nicht direkter Sonneneinstrahlung ausgesetzt werden.

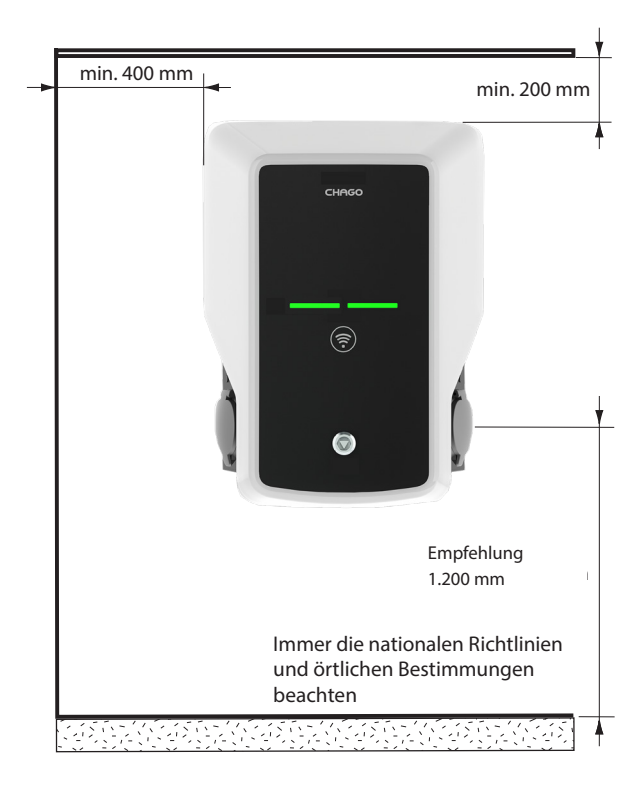

5.2. Installation der Wandhalterung

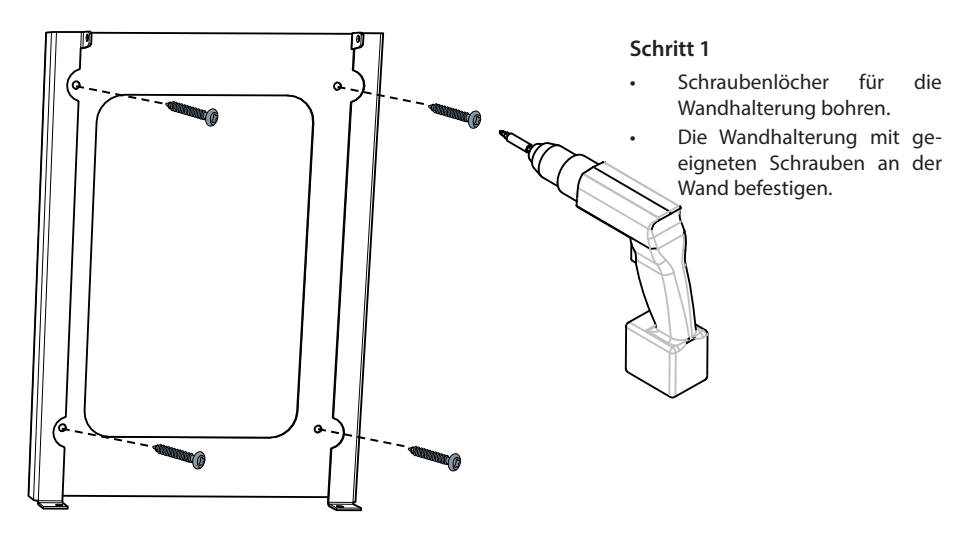

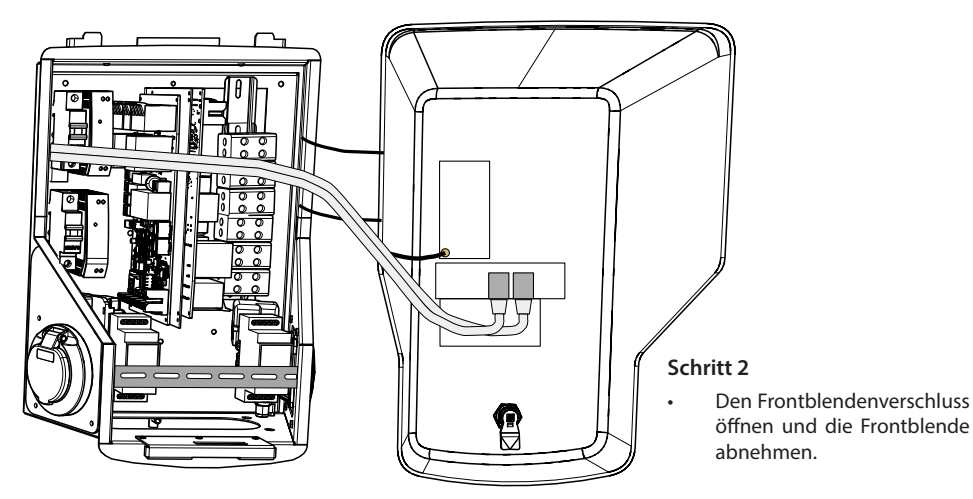

Hinweis! RFID, LED-Module und 3G-Antennen-Kabel werden an der Frontblende befestigt. Vorsichtig vorgehen, damit beim Abnehmen der Frontblende keine Komponenten abbrechen.

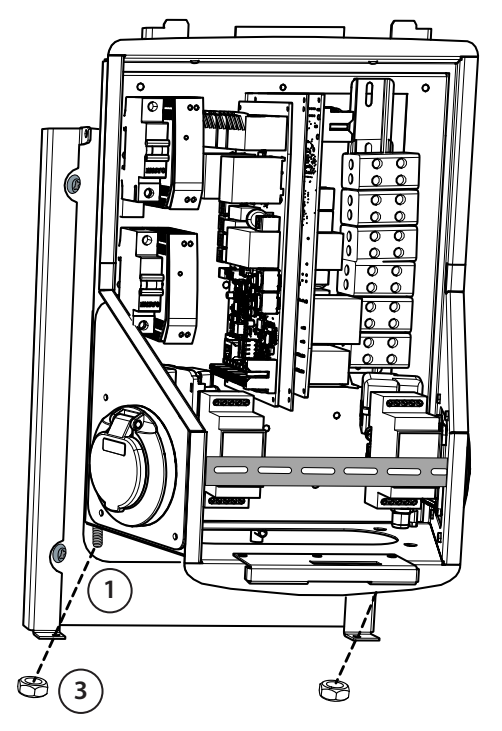

# Schritt 3

- Die Wallbox an der Wandhalterung befestigen (1).
- Den oberen Teil der Wandladestation an der Wandhalterung mit den mitgelieferten Schrauben befestigen (2).
- Mit den in der Verpackung (3) mitgelieferten Muttern befestigen.

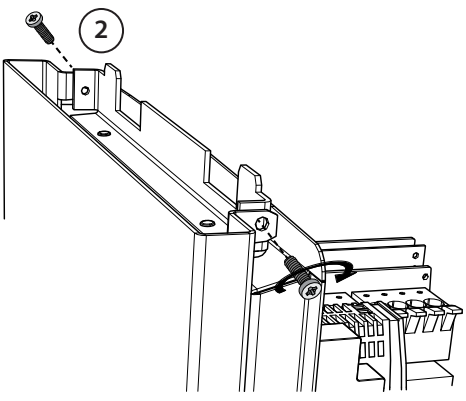

#### Schritt 4

- Die vordere DIN-Schiene entfernen, um mehr Platz für die Montage zu schaffen.
- Den Flansch an der Unterseite der Wandladestation entfernen.
- Die benötigten Knock-out-Öffnung durchbrechen, die für die Kabelverschraubung benötigt wird.
- Die Kabelverschraubung anbringen.
- Den Flansch anbringen.
- Das Stromkabel ungefähr 600 mm durch die Kabelverschraubung stoßen.
- Ungefähr 200 mm von der Stromkabelummantelung, gemessen vom Ausgang der Kabeldurchführung, abisolieren.
- Die vordere DIN-Schiene anbringen.
- Die Stromkabelführungen durch die Kunststoffführung stoßen, die im Lieferumfang enthalten ist.
- Die Stromkabelführungen auf verschiedene Längen zuschneiden. Die Erdungskabelführung lang genug lassen, sodass es bei einem Fehler das letzte Kabel ist, das sich löst.
- Die Kabelenden rund 25 mm abisolieren, um die Stromstecker anschließen zu können.
- Prüfen, dass der RFID, das LED-Modul und die 3G-Antennenkabel richtig verlegt sind.
- Die Frontblende schließen

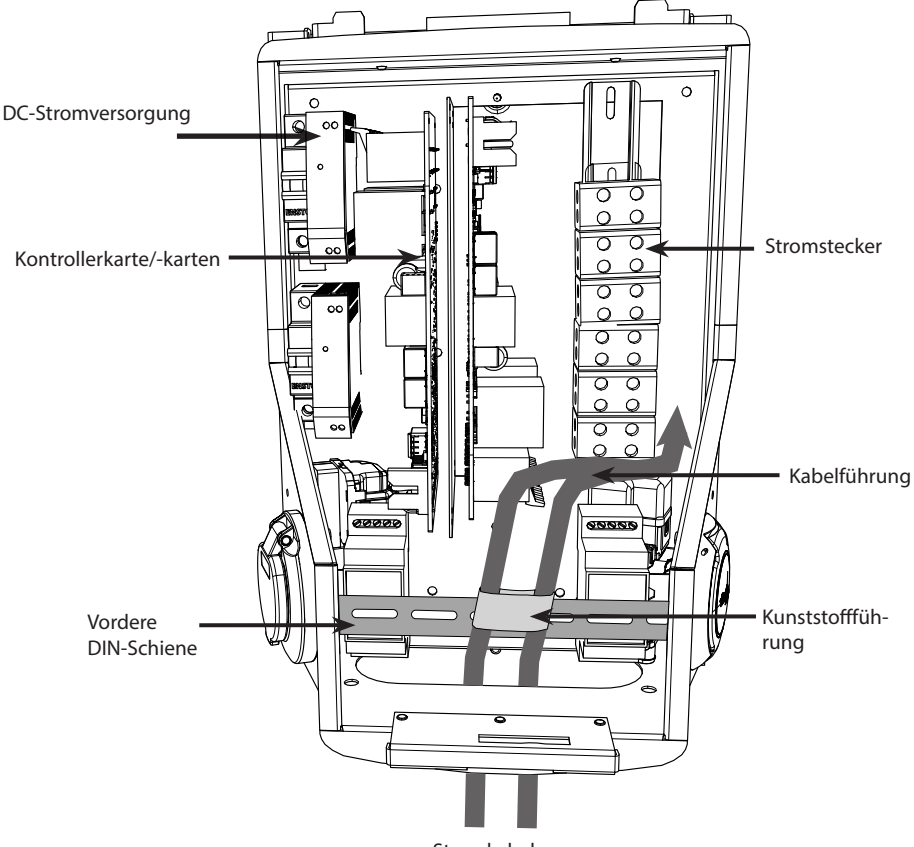

Stromkabel

# 6. Versorgungsverbindung

Die Spannungs- und Stromnennleistungen, einschließlich Kabel und Leitungsschutzabmessungen müssen mit den nationalen Richtlinien übereinstimmen. Die Systemauslegung muss von einem qualifizierten Elektrotechniker bestimmt werden.

Die getrennten Stromkabel an beiden Ladestromausgängen anschließen.

Bei der Montage von Wandladestationen werden verseilte Kabel empfohlen.

Für jeden Ladeausgang ist ein Fehlerstromschutz (RCD) und ein Schutzschalter (MCB) zu installieren, die am Hausanschluss zu montieren sind.

#### Beispiel: Stromanschluss für Chago Wallbox mit 2 Ausgängen

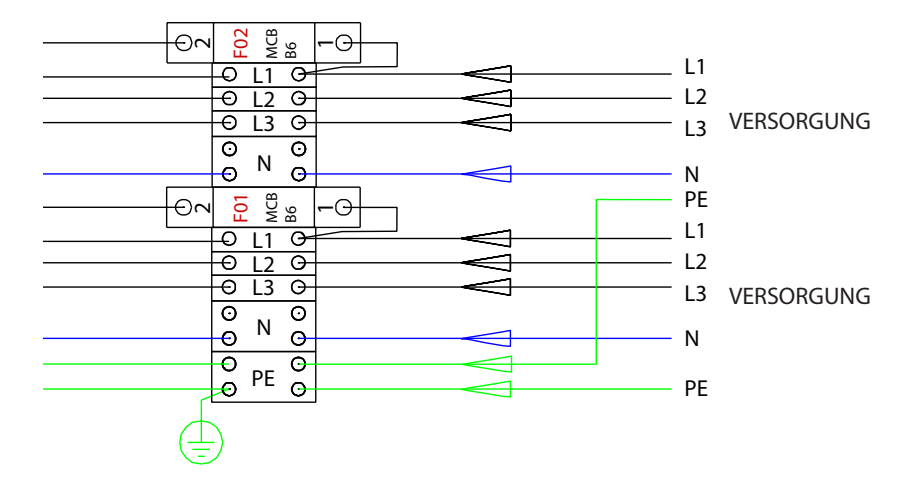

# 7. Inbetriebnahme

Vor der Inbetriebnahme muss die Chago Wandladestation gemäß der Installationsanleitung installiert werden.

Standardmäßig sind alle Chago Wandladestationen so eingestellt, dass sie im freien Lademodus betrieben werden (Standalone-Betrieb). Im freien Lademodus ist die externe Kommunikation (Ethernet, 2G/3G) nicht aktiv. Falls die Chago Wandladestation an ein Backendsystem wie Chago Cloud angeschlossen werden soll (Online-Modus), zuerst prüfen, ob die grundlegenden Funktionen korrekt funktionieren, bevor die Kommunikation hergestellt wird.

### 7.1. Anschluss an die Chago Wallbox

Falls die Standard-Einstellungen geändert werden sollen, muss über das Webkonfigurations-Tool eine Verbindung zur Chago Wandladestation hergestellt werden, um die zu abzuändernden Einstellungen zu konfigurieren. Den Webbrowser Firefox oder Internet Explorer zur Vornahme der Konfiguration benutzen.

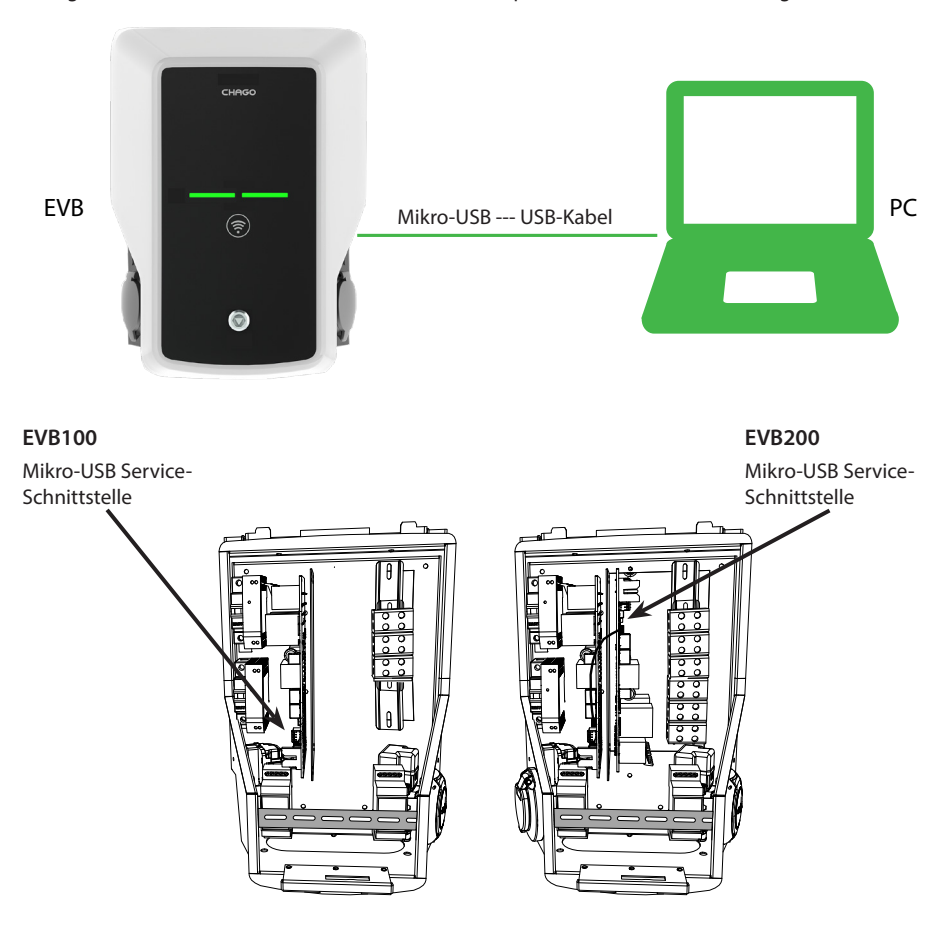

#### 7.2. Konfiguration der Chago Wallbox

1. Falls der Gerätestatus und die Einstellungen abgefragt werden sollen, melden Sie sich als Nutzer an.

Folgende Seite laden: http://192.168.123.123/

Die Seite zur Anmeldung öffnet sich, "Master" oder "Slave" Kontroller wählen, um die Einstellungen zu überprüfen.

| Ма | ister                                                                         |
|----|-------------------------------------------------------------------------------|
| Sk | ave                                                                           |
|    | Please select the controller you want to configure.                           |
| 2. | Falls Änderungen vorgenommen werden sollen, melden Sie sich als Betreiber an. |

Verbindung mit dem SLAVE Kontroller Folgende Seite laden: http://192.168.123.123/operator

Verbindung mit dem MASTER- Kontroller. Folgende Seite laden: http://192.168.123.123:81/operator

Wenn die Auswahl des Betreibers sichtbar ist, können Sie die Änderungen an den Verbindungseinstellungen vornehmen (OCPP, Ethernet, 3G-Modem usw.).

Wenn im Browser nach Benutzername und Kennwort gefragt wird, folgende Daten eingeben. Benutzername = operator Passwort = yellow\_zone

| State             |                                | ¥                                                              | ¥                                                                                                    |
|-------------------|--------------------------------|----------------------------------------------------------------|----------------------------------------------------------------------------------------------------|
|                   | ChargePoint ID (OCPP)          | +49*839*0000000001                                             | OCPP Charge Point ID that is used to identify towards the backand system                                                                                                    |
| Operator          | OCPP State (connector 1)       | IDUE                                                           | State of OCPP at connector 1.                                                                                                    |
|                   | Type2 State (connector 1)      | (A) Vehicle not connected                                      | State of TYPE2 socket at connector 1.                                                                                                    |
|                   | Signaled current               | 0                                                              | The current in Ampere that is signaled to the vehicle via PWM.                                                                                                    |
|                   | Schuko State (connector 1)     | ID.E                                                           | State of Schuko socket at connector 1.                                                                                                    |
|                   | Connection State (Backend)     | NOT CONNECTED                                                  | The current state of the backend connection on TCP level                                                                                                    |
|                   | Connection State (Modern)      | OFF                                                            | Show at which state in the connection sequence the modern is currently operating. Show OK when connected.                                                                                          |
| Betreiber         | Free charging                  | On                                                             | This mode allows charging without authorization via RPID or the backend. Charging is started immediately after<br>a vehicle is connected                                                           |
| Auguahl           | RCMB protection state          | 30mA OFF 6mA OFF Extra Entors OFF                              | RCMB protection state                                                                                                    |
| Auswani           | Slave State                    | ListenSocket 0 Status 3 Enor.4 ktTag. PidTag: Trankl -1 time:0 | Slave State                                                                                                    |
| at all the second | ChargePoint Geo Location       | Not Available                                                  | Link to a map showing the geographical location of the charge point,                                                                                                    |
| sichtbar          | 3G Network operator            | UNKNOWN                                                        | The name of the network operator the built-in 3G modern is currently connected to                                                                                                    |
|                   | Network registration mode      | Disable                                                        | The current network registration mode of the 3G modern which informs about the technology (2G, 3G) and about the registration (home network, roarting)                                             |
|                   | Network registration state     | Not Registered and Not Searching                               | The registration state to the mobile network.                                                                                                    |
|                   | Modern access technology       | OSM                                                            | Shows which access technology (20, 30) the modern is currently using                                                                                                    |
|                   | Scan network operators at boot | 0#                                                             | Determines whether upon boot a search for available network operators is carried out. The result can then be<br>requested as separate parameter. The value is automatically set to off after boot. |
|                   | Operator Selection Mode        | Automatic                                                      | Operator Selectori Mode, Auto or Manual                                                                                                    |
|                   | Mobile country code (MCC)      | 0                                                              | Mobile country code as determined from the SIM card. This tells you which country your SIM card comes from                                                                                         |
|                   | Mobile Network Code (MNC)      | 0                                                              | Mobile Network code as determined from the SIM card. This tells you which mobile network operator your SIM card comes from                                                                         |
|                   | Location area code (LAC)       | 0                                                              | Location area code as reported by the built-in 3G modern, this value can be used to determine the location of th<br>charge point                                                                   |
|                   | 123519/                        |                                                                | Cell ki as reported by the built-in 3G modern, this value can be used to determine the finer location of the charge                                                                                |

### 7.3. Inbetriebnahme Standalone-Ladepunkt

#### 1. a) Freies Laden

Standardmäßig ist der "Freie Ladevorgang" in Betrieb. Der Ladevorgang beginnt sofort nach dem Anschließen des Fahrzeugs. Die Autorisierung durch Benutzung eines RFID-Tags oder über das Backend ist nicht aktiviert.

- 1. Frontblende öffnen
- 2. Schalter F01 / F02 EIN.
- 3. Prüfen, dass sich die DC-Stromversorgung einschaltet (LED leuchtet grün).
- 4. Warten, bis die LED-Anzeige der Frontblende von grün auf rot schaltet. Hinweis! Der Startvorgang dauert ungefähr 1 - 2 Minuten.
- 5. Die Einheit ist nun bereit, im Modus "Freies Laden" betrieben zu werden

Hinweis! Standardmäßig beträgt der maximale Ladestrom 32 A. Dieser maximale Ladestrom kann geändert werden. Sich am Ladepunkt anmelden und mithilfe des Parameters *"Strombegrenzung Betreiber (A)"* die neue Maximalstromstärke bestimmen. Die Änderungen für den Master- und den Slave-Kontroller getrennt durchführen. Siehe Kapitel 7.1 und 7.2 für weitere Einzelheiten.

| Energy management from second meter                        | Off 👻   | Enabling of energy Management from second meter                                                                      |
|------------------------------------------------------------|---------|----------------------------------------------------------------------------------------------------|
| Current limit for energy management from second<br>meter   | 80      | Current limit for energy management from second meter in Ampere (A)                                                  |
| Energy management from external input                      | DISABLE | Enabling of energy Management from external input                                                                    |
| Current limit for energy management from external<br>input | 16      | Single Phase RMS current limit for energy management from external input in Arr<br>80 A. Set to 0A to pause charging |

Hinweis! Stromphasen-Einstellung Standardmäßig ist der Ladepunkt für ein 3-Phasen-Stromkabel konfiguriert. Falls ein 1-Phasen-Stromkabel eingesetzt wird, ist die Einstellung der Phase entsprechend zu ändern. Sich am Ladepunkt anmelden und mithilfe des Parameters *"Am Ladepunkt angeschlossene Phasen"* die vorhandenen Phasen bestimmen. Die Änderungen für den Master- und den Slave-Kontroller getrennt durchführen. Siehe Kapitel 7.1 und 7.2 für weitere Einzelheiten.

| Power source voltage                 | 230                          | Single phase RMS voltage of the power source feeding the chargep<br>calculation from power values from meter |
|--------------------------------------|------------------------------|----------------------------------------------------------------------------------------------------|
| Phases connected to the Change Point | L1 + L2 + L3 V               | This parameter describes how many and which phases are used                                                  |
| Language of Display                  | Multi-Language EN-DE-FR-NL 🗸 | The language of display texts on the LCD display, if available. Only                                         |

#### 1. b) Autorisiertes Laden

Der Ladevorgang beginnt, wenn der RFID-Tag auf dem RFID-Leser angezeigt wird.

- 1. Frontblende öffnen
- 2. Schalter F01 / F02 EIN.
- 3. Prüfen, ob die DC-Stromversorgung eingeschaltet ist (LED-Anzeige leuchtet grün).
- 4. Warten, bis die LED-Anzeige der Frontblende von rot auf grün schaltet. Hinweis! Der Startvorgang dauert ungefähr 1 - 2 Minuten.
- 5. Ihren Wartungs-Laptop unter Verwendung der Mikro-USB-Dienstschnittstelle auf der Kontrollerkarte an die Wandladestation anschließen.
- 6. Anmeldung http://192.168.123.123:81/operator
- 7. Den Modus "Freies Laden" in Position Aus wählen.

8. Dem internen Speicher des Ladepunkts RFIDs hinzufügen:

Hinweis: Für die Speicherung im Zwischenspeicher sind die IDs durch Kommas zu trennen. Es werden maximal 80 Einträge angezeigt. Im den Zwischenspeicher zu leeren, muss die Liste leer sein. Die aufgelisteten IDs werden hinzugefügt, während die anderen Einträge im Zwischenspeicher nicht gelöscht werden.

Siehe Beispiele unten.

| List of entries in cache list of colon-separated IDs for the cache. A maxim be empty. The listed IDs are added, while the other |
|----------------------------------------------------------------------------------------------------|
|                                                                                                    |

- 9. Wenn bereit, auf "Speichern und Neustarten" klicken, um die neuen Einstellungen zu aktivieren.
- 10. Warten, bis die LED-Anzeige der Frontblende grün leuchtet.
- 11. Die Frontblende schließen

#### 7.4. Inbetriebnahme Online-Ladepunkt

#### 2.a) Den Ethernet-Betrieb konfigurieren

- 1. Frontblende öffnen
- 2. Schalter F01 / F02 EIN.
- 3. Prüfen, ob die DC-Stromversorgung eingeschaltet ist (LED-Anzeige leuchtet grün).
- Warten, bis die LED-Anzeige der Frontblende von grün auf rot schaltet. Hinweis! Der Startvorgang dauert ungefähr 1 - 2 Minuten.
- 5. Ihren Wartungs-Laptop unter Verwendung der Mikro-USB-Dienstschnittstelle an die Wandladestation anschließen.
- 6. Anmeldung http://192.168.123.123:81/operator
- 7. Um die Einheit in den Online-Modus zu versetzen, müssen folgende Einstellungen aktiviert werden:

Backend-Verbindungseinstellungen:

- ♦ Ladepunkt-ID (OCPP) ist standardmäßig die Seriennummer des Kontrollers (Master/Slave)
- Verbindungstyp, "Ethernet" auswählen
- Der OCPP-Modus (hängt vom Verbindungsprotokoll ab, das vom Backend unterstützt wird)
- SOAP / JSON OCPP URL (Backend-Verbindungsadresse), SOAP oder JSON basierend auf dem verwendeten Protokoll verwenden OCPP-Modus

Einstellungen der Ethernet-Verbindung:

- ◊ Benutztes DHCP
- 8. Wenn bereit, auf "Speichern und Neustarten" klicken, um die neuen Einstellungen zu aktivieren.
- 9. Warten, bis die LED-Anzeige der Frontblende grün leuchtet.
- 10. Prüfen, ob die Ladepunkt-ID im verwendeten Backend-System sichtbar ist.
- 11. Die Frontblende schließen

### 2. b) Konfiguration 3G-Betrieb

Dazu ist jeweils eine "Mikro-SIM-Karte" pro Wandladestation zu verwenden.

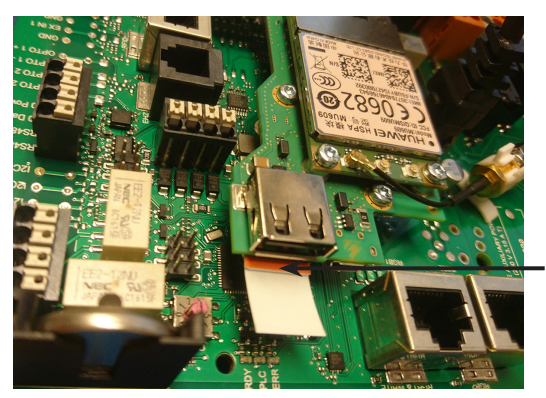

Mikro-SIM-Karte Falls Sie die Mikro-SIM-Karte entfernen müssen, an der weißen Lasche ziehen, die an der Rückseite der Karte angebracht ist.

- 1. Frontblende öffnen
- 2. Schalter F01 / F02 EIN.
- 3. Prüfen, ob die DC-Stromversorgung eingeschaltet ist (LED-Anzeige leuchtet grün).
- 4. Warten, bis die LED-Anzeige der Frontblende von grün auf rot schaltet. Hinweis! Der Startvorgang dauert ungefähr 1 - 2 Minuten.
- 5. Ihren Wartungs-Laptop unter Verwendung der Mikro-USB-Dienstschnittstelle an die Wandladestation anschließen.
- 6. Anmeldung http://192.168.123.123:81/operator
- 7. Um die Einheit in den Online-Modus zu versetzen, müssen folgende Einstellungen aktiviert werden:

Backend-Verbindungseinstellungen:

- ♦ Ladepunkt-ID (OCPP) ist standardmäßig die Seriennummer des Kontrollers (Master/Slave)
- ♦ Verbindungstyp, "3G" auswählen
- Der OCPP-Modus (hängt vom Verbindungsprotokoll ab, das vom Backend unterstützt wird)
- SOAP / JSON OCPP URL (Backend-Verbindungsadresse), SOAP oder JSON basierend auf dem verwendeten Protokoll verwenden OCPP-Modus

Einstellungen 3G-Modem:

- APN-Name (hängt vom Betreiber ab)
- ◊ APN-Benutzername/Kennwort (falls benutzt)
- ◊ PIN-Code der SIM-Karte (falls keine PIN-Version)
- 8. Wenn bereit, auf "Speichern und Neustarten" klicken, um die neuen Einstellungen zu aktivieren.
- 9. Warten, bis die LED-Anzeige der Frontblende grün leuchtet.
- 10. Prüfen, ob die Ladepunkt-ID im verwendeten Backend-System sichtbar ist.
- 11. Die Frontblende schließen

# 8. Bedienungsanleitung

# 8.1. Benutzeroberflächen

Beschreibung der LED-Kontrollleuchten für den Status des Ladepunkts:

| Ladepunktstatus                                          | LED-Anzeige | LED-Betriebs-<br>anzeige |
|----------------------------------------------------------|-------------|--------------------------|
| Ladepunkt frei und betriebsbereit                        | Grün        | Kontinuierlich           |
| RFID gelesen, Benutzeranmeldung erfolgt                  | Grün        | Blinkend                 |
| Anmeldung fehlgeschlagen, Zugang verweigert              | Rot         | Kontinuierlich           |
| Benutzeranmeldung akzeptiert, Laden zulässig             | Grün        | Flackernd                |
| Beim Anschließen des Kabels                              | Grün        | Blinkt zweimal           |
| Fahrzeug angeschlossen, Ladevorgang noch nicht gestartet | Grün        | Flackernd                |
| Fahrzeug angeschlossen, Ladevorgang beginnt              | Blau        | Flackernd                |
| Ladevorgang läuft                                        | Blau        | Kontinuierlich           |
| Fehlerstatus                                             | Rot         | Kontinuierlich           |

#### 8.2. Am Laden

#### **Freies Laden**

- Schließen Sie Ihr Elektrofahrzeug an, um mit dem Ladevorgang zu beginnen.
- Stecken Sie Ihr Elektrofahrzeug ab, um den Ladevorgang zu beenden.

#### Mit RFID laden

Sie müssen über ein RFID-Tag verfügen, mit dem Sie sich an der Wallbox identifizieren.

#### Ladevorgang beginnen über RFID

- Wenn der Ladepunkt frei ist und die Anzeigelampe grün leuchtet, kann der Ladevorgang gestartet werden.
- RFID-Tag vor dem RFID-Leser positionieren.
- Nach dem Lesen des RFID-Tag, leuchtet die LED des Ladepunkts grün und bestätigt die Benutzerberechtigung, um mit dem Ladevorgang zu beginnen. Falls die Anmeldung fehlschlägt, leuchtet die LED-Leuchtanzeige rot. Wird die Benutzeranmeldung akzeptiert, beginnt die LED-Anzeige, grün zu flackern.
- Jetzt haben Sie sich an der Ladestation angemeldet.
- Das Elektrofahrzeug zum Laden anschließen. Die Kontrollleuchte leuchtet permanent blau.

#### Ladevorgang mit RFID stoppen

- RFID-Tag vor dem RFID-Leser positionieren.
- Wenn Sie den Ladevorgang stoppen, wechselt die Leuchtanzeige auf flackerndes Grün und das Ladekabel kann getrennt werden.
- Sobald das Ladekabel getrennt ist, sind Sie am Ladepunkt abgemeldet und dieser ist frei f
  ür den n
  ächsten Benutzer.

# 9. Technische Informationen

| Elektrische Anschlüsse               |                                                                                                    |
|--------------------------------------|----------------------------------------------------------------------------------------------------|
| Nominale Betriebsspannung            | 1-phasig/3-phasig, 230/400 V AC, 50 Hz                                                                                                    |
| Ladestrom (nominal)                  | 3 x 32 A, konfigurierbar zwischen 6 A…32 A                                                                                                    |
| Ladeleistung (nominal)               | Max. 22 kW pro Ladeausgang                                                                                                    |
| Versorgungsanschlüsse und<br>Klemmen | L1, L2, L3, N, PE<br>Cu 2,5 - 50 mm <sup>2</sup> , Al 6 - 50 mm <sup>2</sup><br>Empfohlen 10 mm <sup>2</sup> bei Nominalstrom<br>Anzugsdrehmoment in Nm; 4 Nm (2,5 - 4 mm <sup>2</sup> ), 12 Nm (6 - 50 mm <sup>2</sup> ) |

| Aufbau und Mechanik      |                                                              |
|--------------------------|--------------------------------------------------------------|
| Materialien              | Gehäuse: Lackiertes Stahlgehäuse                             |
|                          | Abdeckung: Kunststoff                                        |
| Farbe                    | Gehäuse: Bemaltes Stahlgehäuse (RAL7021 "Anthrazit")         |
|                          | Abdeckung: Weißer Kunststoff und schwarze Abdeckung          |
| Gewicht                  | ungefähr 10 kg, in Abhängigkeit von der Produktkonfiguration |
| IP-Klasse                | IP54                                                         |
| IK-Klasse                | IK10                                                         |
| Betriebstemperatur       | - 30 °C+ 50 °C                                               |
| Standards                | IEC 61851-1                                                  |
|                          | IEC 62196-2 (Steckdosen/Stecker)                             |
|                          | IEC 61439-1:2011                                             |
| Zulassungen/Markierungen | EU                                                           |

| Benutzeroberfläche |                                                                                         |
|--------------------|-----------------------------------------------------------------------------------------|
| Steckdose          | Modus 3 / Typ 2 oder Modus 3                                                            |
| Ladestatus-Anzeige | 3-farbige LED-Anzeige (Grün/Bereit, Blau/Am Laden, Rot/Fehler)                          |
| Benutzter Zugang   | RFID (ISO/IEC 14443A, ISO/IEC 15693)<br>Freier Zugang<br>Mobile Apps über Drittanbieter |
| Strommessung       | Integrierte/eingebaute Messung                                                          |

| Sicherheitsfunktionen                |                                                                                                    |
|--------------------------------------|----------------------------------------------------------------------------------------------------|
| RCMB (Fehlerstromerkennung)          | Eingebaut: RCMB (6 mA DC Fehlerstromerkennung)                                                                                                    |
| RCD (Fehlerstromschutzschal-<br>ter) | Am Verteiler (wenigstens Typ A, 30 mA)                                                                                                    |
| MCB (Leistungsschutzschalter)        | Am Verteiler (Klasse C Nominalstrom 32 A)                                                                                                    |
| Steuerspannung                       | 12 V DC                                                                                                    |
| Temperaturregelung                   | Hohe Betriebstemperaturen und direkte Sonneneinstrahlung kön-<br>nen den Ladestrom reduzieren oder zu einer zeitweiligen Unterbre-<br>chung des Ladevorgangs führen. |

| Steuerung und Kommunikation |                      |  |
|-----------------------------|----------------------|--|
| Betriebsmodus               | Standalone/Online    |  |
| Drahtlos                    | 2G/3G                |  |
| Verkabelt                   | Ethernet             |  |
| Protokoll                   | OCPP1.5 oder OCPP1.6 |  |

# 10. Garantie

Die Garantiebedingungen finden Sie auf <u>www.chago.com</u>.

# 11. Maßzeichnung

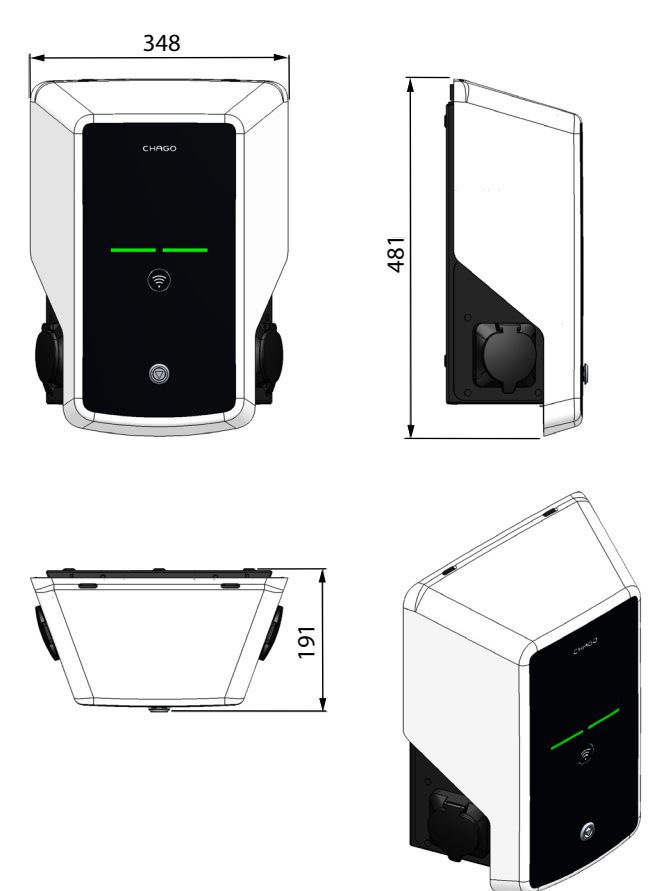

# 12. Checkliste für Installation und Inbetriebnahme

#### Einführung

Diese Checkliste dient als Leitfaden zur Sicherstellung einer korrekten mechanischen und elektrischen Installation sowie zur Inbetriebnahme der Chago Wandladestationen.

#### Vor der Installation

Lesen Sie die produktspezifische Installationsanleitung genau durch, bevor Sie mit der Installation beginnen.

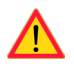

Hinweis! Die Montage darf ausschließlich durch geschulte Elektriker durchgeführt werden und muss den örtlichen und nationalen Standards und Richtlinien für Elektroinstallationen entsprechen.

#### Prüfung der Installation

Führen Sie eine Sichtprüfung sowie eine Prüfung der mechanischen und elektrischen Installationen durch, wenn der Ladepunkt ausgeschaltet ist.

| KATEGORIE                   | Х | ELEMENT                                                                                                    | HINWEISE                                                                                                    |
|-----------------------------|---|----------------------------------------------------------------------------------------------------|----------------------------------------------------------------------------------------------------|
| Gesamterschei-<br>nungsbild |   | Das bestellte Material wurde geliefert.                                                                                                    |                                                                                                    |
|                             |   | Schutzplastikverpackung wurde entfernt.                                                                                                    |                                                                                                    |
|                             |   | Es sind keine Kratzer oder sonstige Beschädigungen zu sehen.                                                                                                    |                                                                                                    |
| Mechanische                 |   | Der Ladepunkt wurde richtig an der Wand verankert.                                                                                                    |                                                                                                    |
| Installation                |   | Die Frontblende lässt sich problemlos öffnen und schlie-<br>ßen.                                                                                                    |                                                                                                    |
| Elektrische<br>Installation |   | Die Kapazität der Stromversorgung des Ladepunkts erfüllt die elektrischen Vorgaben (Kabelgröße, MCB).                                                                               | Den elektrischen Ausführungs-<br>plan überprüfen.                                                                          |
|                             |   | Den Ladepunkt vorsichtig mit der Hand anstoßen, um<br>Vibration zu erzeugen und sicherzustellen, dass keine Kon-<br>takte/Anschlüsse beschädigt sind (Kabel oder Leiterplatte).     |                                                                                                    |
|                             |   | Ganz leicht und vorsichtig den Kontroller anstoßen, um<br>Vibration zu erzeugen und sicherzustellen, dass keine Kon-<br>takte/Anschlüsse beschädigt sind (Kabel oder Leiterplatte). |                                                                                                    |
|                             |   | Prüfen, ob die PE-Kabelschraube fest angezogen ist.                                                                                                    |                                                                                                    |
|                             |   | Stromversorgungskabel (L1, L2, L3, N und PE) sind richtig angeschlossen.                                                                                                    |                                                                                                    |
|                             |   | Die Isolierung der Stromversorgungskabel ist gewährleis-<br>tet (L1, L2, L3, N und PE).                                                                                             |                                                                                                    |
|                             |   | Die Spannung zwischen PE und N ist niedriger als 10 V.                                                                                                    |                                                                                                    |
|                             |   | PE-Qualität ist geringer als 3 $\Omega$                                                                                                    |                                                                                                    |
| Betriebsprüfung             |   | Alle LED-Statusanzeigen/Farben (grün, blau, rot) sowie der<br>RFID-Leser funktionieren.                                                                                             | Störung und Ladevorgang er-<br>zeugen (mit RFID-Tag). Rot beim<br>Hochfahren, grün bei Inaktivität<br>und blau beim Laden. |
|                             |   | Verfügbarer Strom an den Steckdosen. Alle Kontakte (L1,<br>L2, L3) müssen getestet werden.                                                                                          | Modus-3-Tester verwenden.                                                                                                  |
|                             |   | Sicherstellen, dass an der Steckdose (L1, L2, L3, N) kein<br>Strom fließt, wenn die Ladepunkt-LED grün leuchtet.                                                                    |                                                                                                    |
|                             |   | Mithilfe des Modus-3-Testers die Funktionsweise von<br>Modus 3 testen (von grün nach blau).                                                                                         |                                                                                                    |

| Betriebsbereit | Richtige SW in Betrieb                                                    |
|----------------|---------------------------------------------------------------------------|
|                | Betriebsmodus berichtigen: <ul> <li>Standalone</li> <li>Online</li> </ul> |

# 13. Wartung/Präventive Wartungsanweisungen

# 1 x pro Jahr

WARNUNG! Stromschlag- und Verletzungsgefahr.

Vor der Durchführung von Arbeiten im Innern Geräts oder dem Entfernen von Komponenten muss die Stromversorgung unterbrochen werden.

| Х | WARTUNGSMASSNAHMEN                                                                                                    |
|---|----------------------------------------------------------------------------------------------------|
|   | Alle Schrauben nachziehen (elektrische Komponenten).                                                                                                    |
|   | Modus-3-Steckdose prüfen und austauschen, falls erforderlich (bei Brand- oder Teileschaden) (Steckdosenkosten sind nicht im Garantieumfang enthalten).                      |
|   | Das Ladekabel prüfen und gegebenenfalls austauschen.                                                                                                    |
|   | Dichtungen prüfen.                                                                                                    |
|   | Den Ladepunkt vorsichtig mit der Hand anstoßen, um Vibration zu erzeugen und sicherzustellen, dass keine Kontakte/Anschlüsse beschädigt sind (Kabel oder Leiterplatte).     |
|   | Ganz leicht und vorsichtig den Kontroller anstoßen, um Vibration zu erzeugen und sicherzustellen, dass keine Kontakte/Anschlüsse beschädigt sind (Kabel oder Leiterplatte). |
|   | Störung und Ladevorgang erzeugen (mit RFID-Karte), um alle LED-Status/Farben (grün, blau, rot) zu prüfen sowie die korrekte Funktion des RFID-Lesers zu testen.             |
|   | Test des verfügbaren Stroms an den Steckdosen: falls erforderlich, Modus-3-Tester verwenden. Alle Kontakte ((L1, L2, L3) müssen getestet werden.                            |
|   | Mithilfe des Modus-3-Testers die Funktionsweise von Modus 3 testen (von grün nach blau).                                                                                    |
|   | Prüfen, ob die PE-Kabelschraube fest angezogen ist.                                                                                                    |
|   | Die Testspannung zwischen PE und N muss weniger als 10 V betragen.                                                                                                    |
|   | PE-Qualität prüfen (muss unter 3 $\Omega$ liegen).                                                                                                    |
|   | SW-Aktualisierung, falls erforderlich (falls im Wartungsvertrag vereinbart).                                                                                                |
|   | Station über F0 neu starten und prüfen, ob der Neustart korrekt erfolgt.                                                                                                    |

# 14. Fehlerbehebung

| Wenn die Ladestation aus | geschaltet ist, | leuchten die | LED-Anzeigen nicht |
|--------------------------|-----------------|--------------|--------------------|
|                          |                 |              | 2                  |

| Problem                                                   | Korrekturmaßnahme                                                                                                    |
|-----------------------------------------------------------|----------------------------------------------------------------------------------------------------|
| Keine Netzspannung am Versorgungsstecker<br>L1 vorhanden. | Prüfen, ob die Stromzufuhr gewährleistet ist.                                                                                                    |
| Schutzschalter F0 ist aus.                                | F0 einschalten.                                                                                                    |
| Die LED des 12-V-Netzteils leuchtet nicht.                | Sicherstellen, dass das 12-V-Netzteil mit 230 V Netz-<br>strom versorgt wird. Falls die Stromverbindung ein-<br>wandfrei ist, das Netzteil austauschen. |
| Die LED-Anzeige PWR (Ein) des Kontrollers leuchtet nicht. | Prüfen, ob die Stromzufuhr gewährleistet ist und falls ja, den Kontroller ersetzen.                                                                     |

# Das Ladekabel der Modus 3-Steckdose ist gesperrt.

| Problem                                                                              | Korrekturmaßnahme                                                                                                    |
|--------------------------------------------------------------------------------------|----------------------------------------------------------------------------------------------------|
| Unerwarteter Fehler ist aufgetreten, während<br>die Stromversorgung hergestellt ist. | Option 1:<br>Falls eine Modus-3-Entriegelungsfunktion vorhanden<br>ist, den Strom über F0 ausschalten und das Ladekabel<br>aus der Steckdose ziehen.<br>Option 2:<br>Strom ausschalten. Modus 3-Verriegelung manuell<br>auf Position "offen" schalten. |
| Stromversorgung ist ausgeschaltet.                                                   | Frontblende öffnen Modus 3-Verriegelung auf Positi-<br>on "offen" schalten. Hinweis! Falls die Station über eine<br>Entriegelungsfunktion für Modus 3 verfügt, wird die<br>Modus-3-Verriegelung bei einem Stromausfall auto-<br>matisch entsperrt.     |

# Konfiguration über den Webbrowser

| Problem                                                                                                    | Korrekturmaßnahme                                                                                                    |
|----------------------------------------------------------------------------------------------------|----------------------------------------------------------------------------------------------------|
| Der PC erkennt den Mikro-USB-Stecker nicht,<br>sodass die Verbindung zum Kontroller nicht<br>über den Webbrowser hergestellt werden kann. | Über das Betriebssystem Windows 7/10 in den<br>Systemeinstellungen mittels Gerätemanager prüfen,<br>ob der RNDIS-Netzwerk-Adapter verfügbar ist. Falls<br>nicht verfügbar, den genannten Windows-Treiber<br>aktualisieren. |

# 15. EVB100 Beispiel interner Schaltkreis

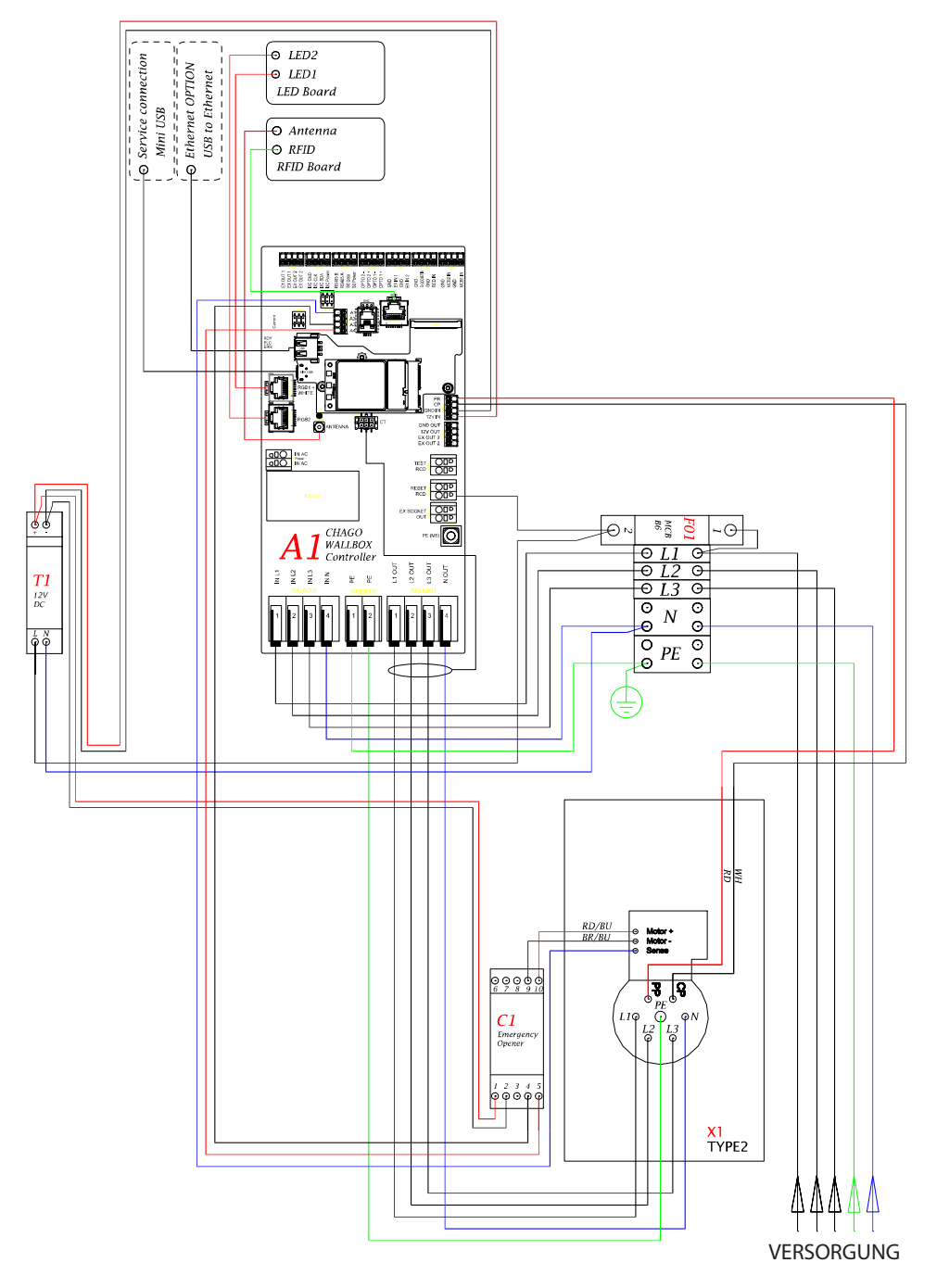

# 16. EVB200 Beispiel eines Innenkreislaufs

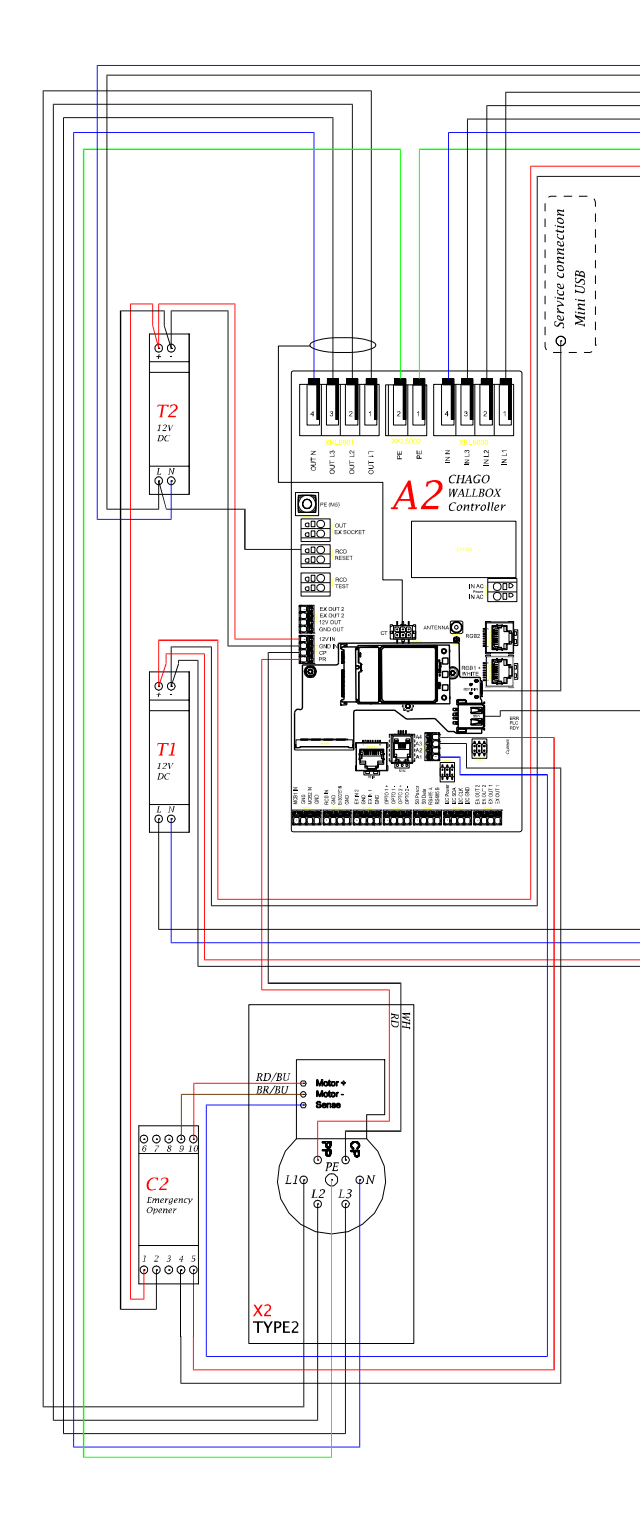

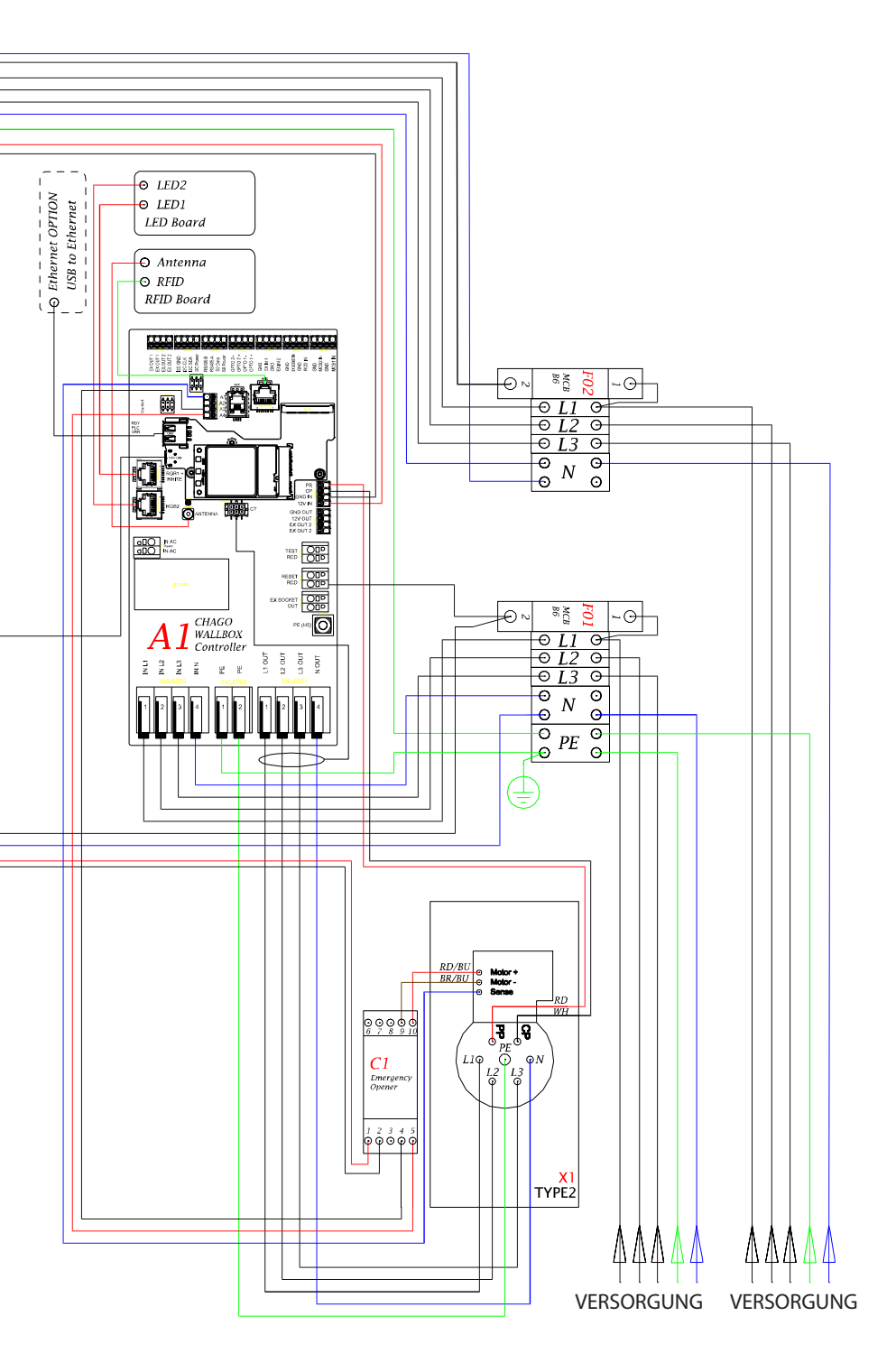

Ensto Chago Oy Kipinätie 1, P.O. Box 77 FIN-06101 Porvoo, Finnland Tel. +358 20 47 621 Kundendienst: chago.support@ensto.com chago.support@ensto.com www.ensto.com